# NAKIVO°

# NAKIVO<sup>®</sup> Backup & Replication v3.0 System Requirements and Installation Guide

# System requirements

#### Hardware requirements

- Machine: virtual or physical
- CPU: 2 CPUs
- RAM: 2 GB
- Free space: 1GB

#### Supported OS

#### Windows:

- Windows Server 2012 Standard (x64)
- Windows Server 2008 R2 Standard (x64)
- Windows 8 Professional (x86)
- Windows 8 Professional (x64)
- Windows 7 Professional (x86)
- Windows 7 Professional (x64)
- Linux:
  - Ubuntu 12.04 Server (x64)

#### Supported OS localizations

- English
- Italian
- German
- French
- Spanish

#### Supported web browsers

- Internet Explorer v9
- Internet Explorer v8
- Mozilla Firefox v10
- Google Chrome v20

#### Supported hypervisors

- VMware vSphere 5.1, 5.0, and 4.1
- Standalone ESX 4.1
- Standalone ESXi 5.1, 5.0, and 4.1 (free ESXi is not supported)

## Installation on Windows

To install NAKIVO Backup & Replication on Windows, run the product installer and follow the steps below:

- 1. On the **License** step, read the license agreement. If you agree to the terms of the license, click **Accept**.
- 2. On the Installation options step, do the following:
  - NAKIVO Backup & Replication consists of two main components: Transporter (performs actual backup, replication, and recovery) and Director (provides UI and manages Transporters). By default, both Director and Transporter are installed. If you have already installed a Director and want to deploy an additional Transporter, select the Install only NAKIVO Backup & Replication Transporter check box.
  - To change the default installation path, click **Change**, browse to the desired location and click **OK**.
  - To change the default port that is used to connect to the Web UI of NAKIVO Backup & Replication, enter a new value in the **Director Web HTTPS port** field.
  - To change the default port that is used to communicate with the Transporter, enter a new value in the **Transporter port** field.

**NOTE:** The ports 443, 902 should be open in firewall, as they are used to communicate with vCenter and ESX(i) hosts.

- To create a backup repository on the machine where NAKIVO Backup & Replication is installed, leave the **Create default backup repository** check box selected. To change the default repository location, click **Change**, browse to the desired location and click **OK**.
- 3. Click Install.
- 4. After installation is complete, click Finish. If you leave the **Open NAKIVO Backup & Replication in your browser** check box selected, your default web browser will be started with NAKIVO Backup & Replication web UI open. Login and password for the first login are not required and can be configured in the product.

Please refer to NAKIVO Backup & Replication Online Help for more information.

## Installation on Linux

NAKIVO Backup & Replication installation on Linux is performed in the console mode. To install the product, deploy and execute the installer file on a machine running Ubuntu 12.04 Server (x64). Here's how:

- 1. Upload the installer file to the machine on which you want to install NAKIVO Backup & Replication in the *binary transfer mode*. For example:
  - wget śerver\_ip\_address/shared/Nakivo\_Installer.sh'
- 2. Allow the execution of the installer file. For example: chmod +x Nakivo\_Installer.sh
- 3. Execute the installer file with root privileges. For example: sudo ./Nakivo\_Installer.sh
- 4. Follow the instructions provided during the installation process.

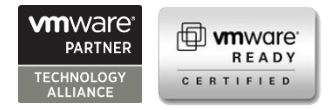

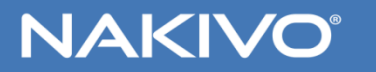

**#1 VM data protection** 

© 2013 NAKIVO Inc. All rights reserved. All trademarks are the property of their respective owners.